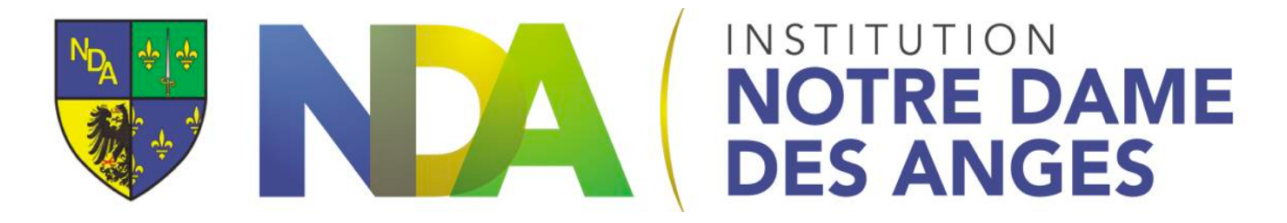

## Transférer un scan fait avec un IPad

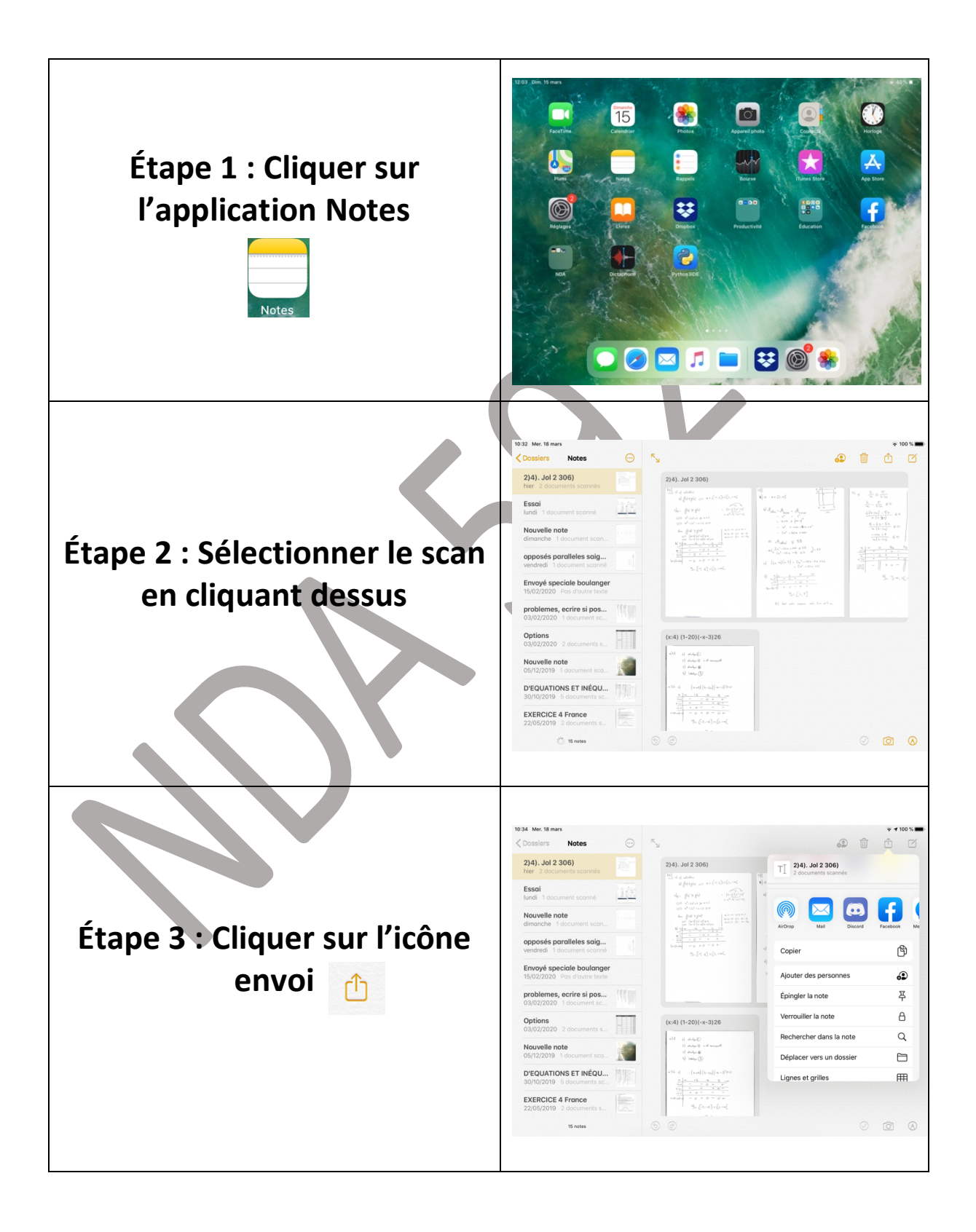

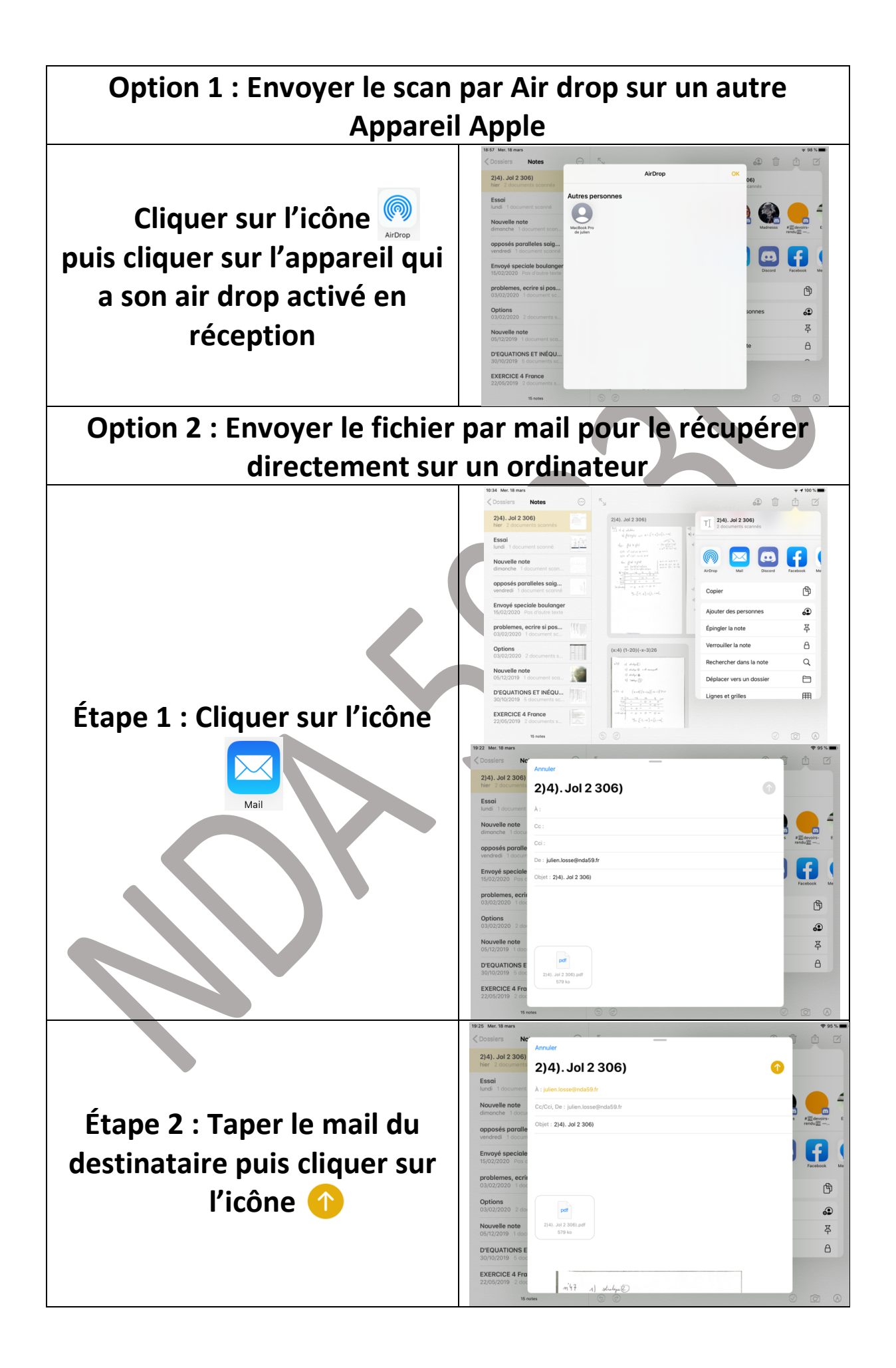

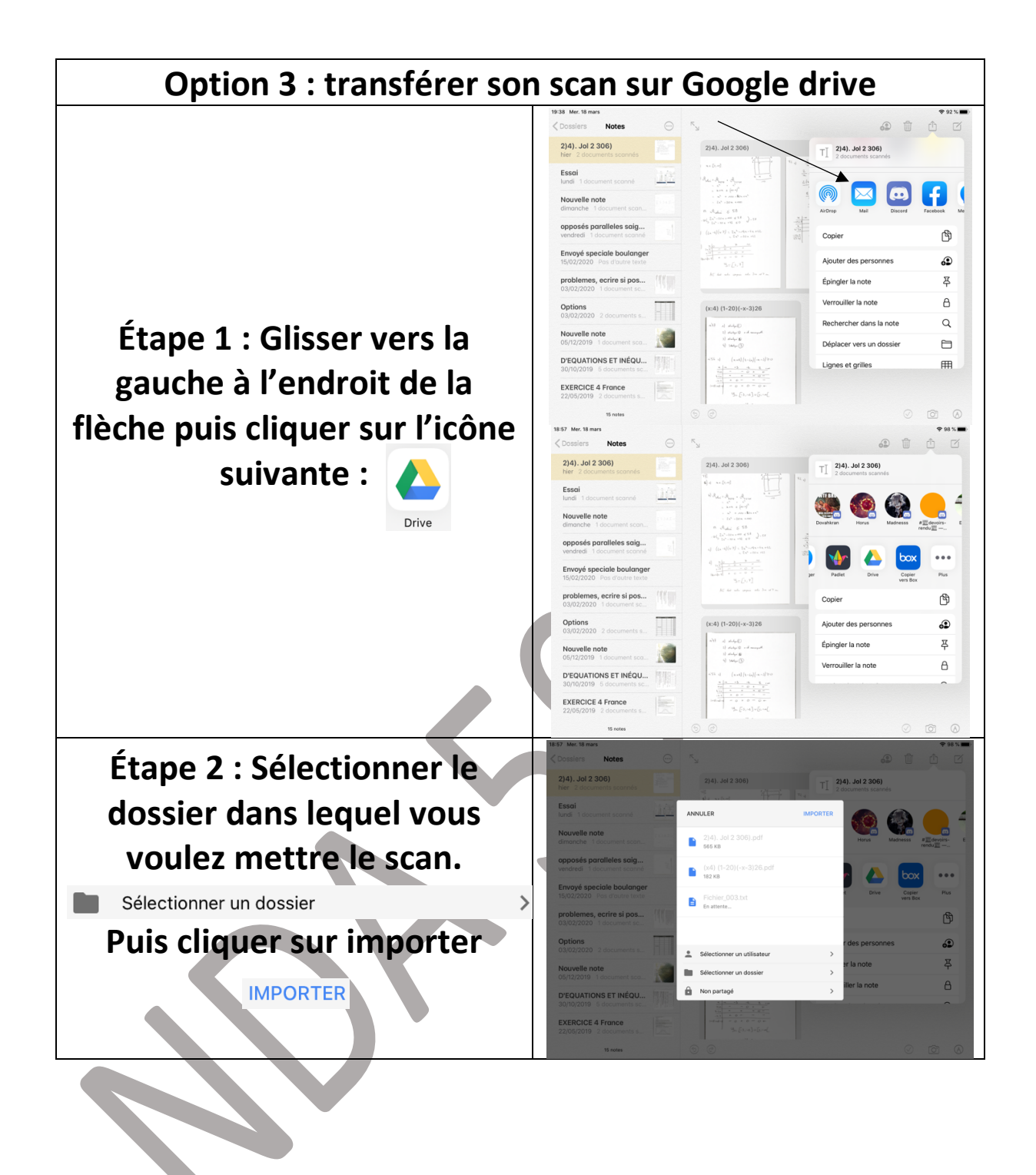

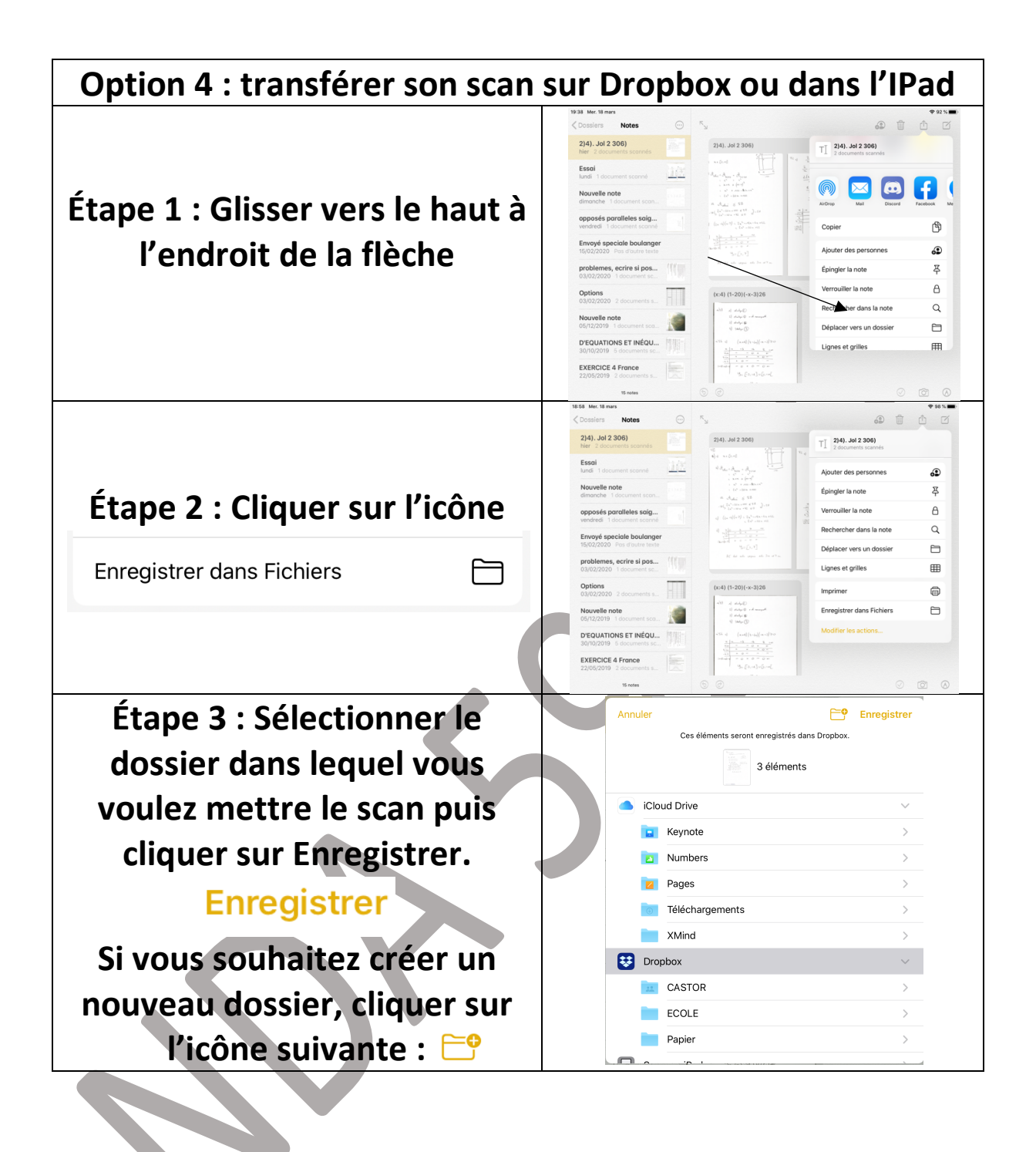

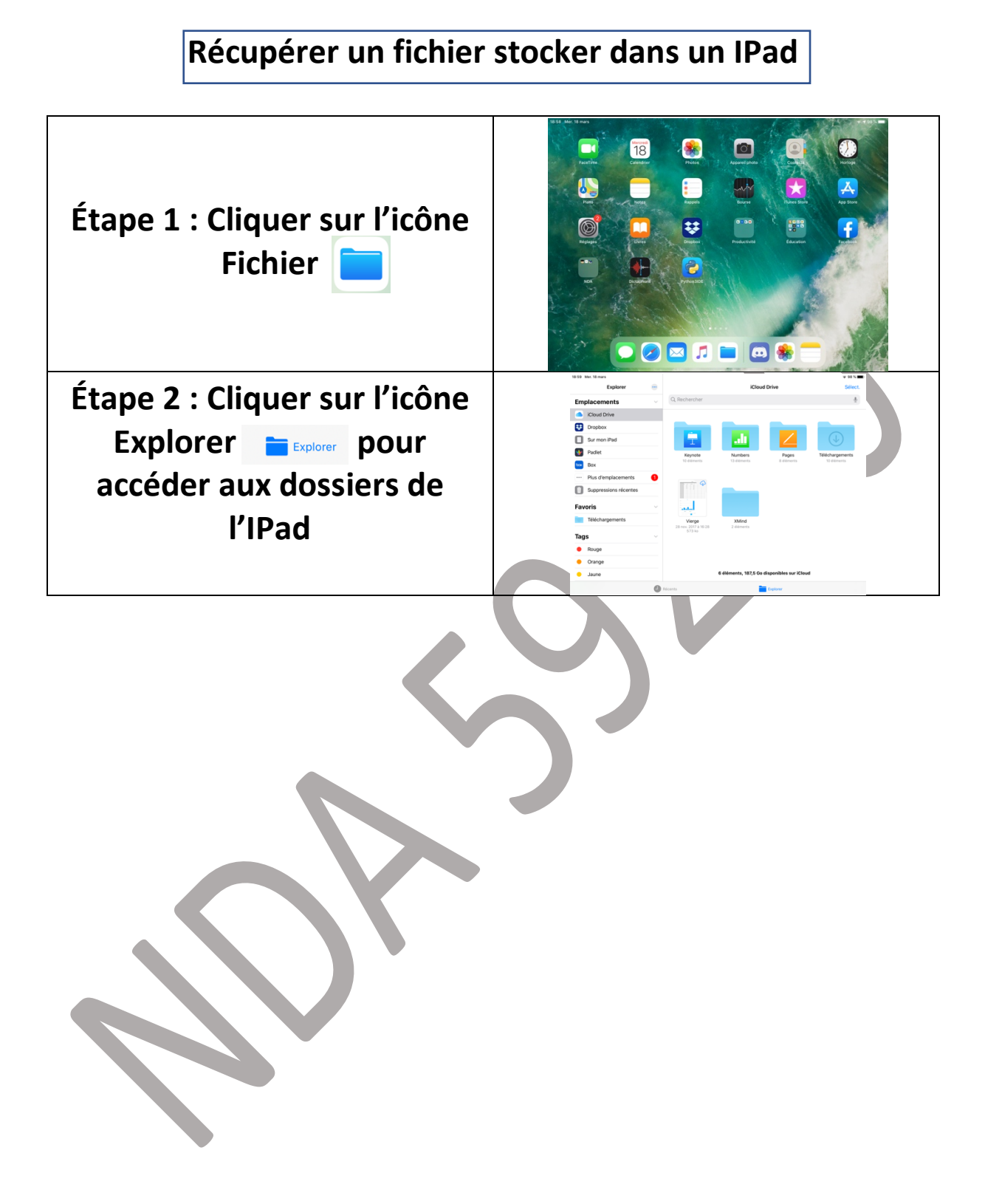